### **Configurazione delle impostazioni Bluetooth sugli switch Catalyst 1200 e 1300**

### Obiettivo

L'obiettivo di questo articolo è configurare le impostazioni Bluetooth sugli switch Catalyst 1200 e 1300.

### Dispositivi interessati | Versione software

**â**-Catalyst 1200 | 4.0.0.91 (<u>Scheda tecnica</u>) **â**-Catalyst 1300 | 4.0.0.91 (Scheda tecnica)

### Introduzione

Cerchi uno switch economico e facile da installare per le piccole e medie imprese? Gli switch Cisco Catalyst 1200 e 1300 sono compatibili con questa suite e offrono funzionalità di switching avanzate, sicurezza migliorata e possono essere gestiti facilmente tramite Cisco Business Dashboard o Cisco Business Mobile App.

Per ulteriori informazioni sugli switch Catalyst 1200 e 1300, consultare le pagine seguenti.

 â-Perché effettuare l'aggiornamento agli switch Cisco Catalyst serie 1200 o 1300 -Confronto delle caratteristiche
 â-Cisco Catalyst serie 1200 e 1300 Switch in breve

Il supporto Bluetooth sugli switch Catalyst consente la gestione dello switch tramite connettività IP su Bluetooth. Gli switch Catalyst supportano Bluetooth tramite un dongle USB Bluetooth aggiuntivo che può essere collegato alla porta USB dello switch. Ciò consente agli utenti di creare una PAN (Personal Area Network) tramite la connessione Bluetooth, che può quindi essere utilizzata per gestire lo switch tramite http, https, telnet o SSH.

Elenco di dongle supportati:

- â-Adattatore Bluetooth 4.0 BTD-400 di Kinivo
- â-Adattatore USB Bluetooth 4.0 di Asus
- â-Atattatore USB Bluetooth 4.0 di Insignia
- **â**—Scheda Bluetooth Philips 4.0
- â-Scheda USB Lenovo LX1815 Bluetooth 5.0
- **â** Scheda USB Lenovo LX1812 Bluetooth 4.0

### **Configurazione Bluetooth**

### Passaggio 1

Accedere allo switch Catalyst. Nell'esempio viene usato uno switch Catalyst 1200.

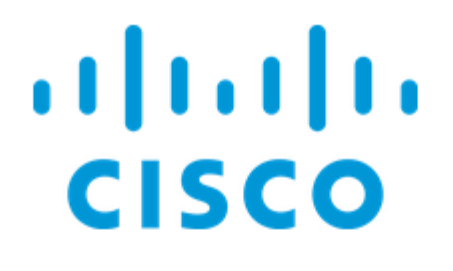

# Switch

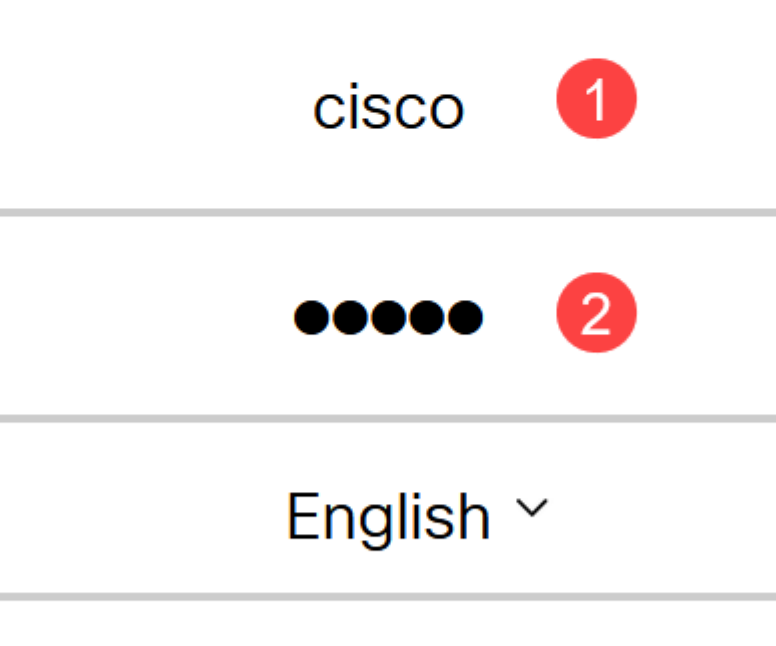

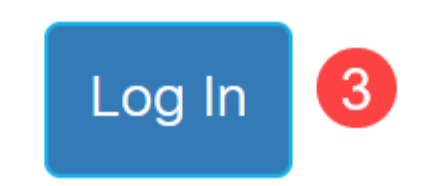

Passaggio 2

Selezionare Amministrazione > Impostazioni Bluetooth.

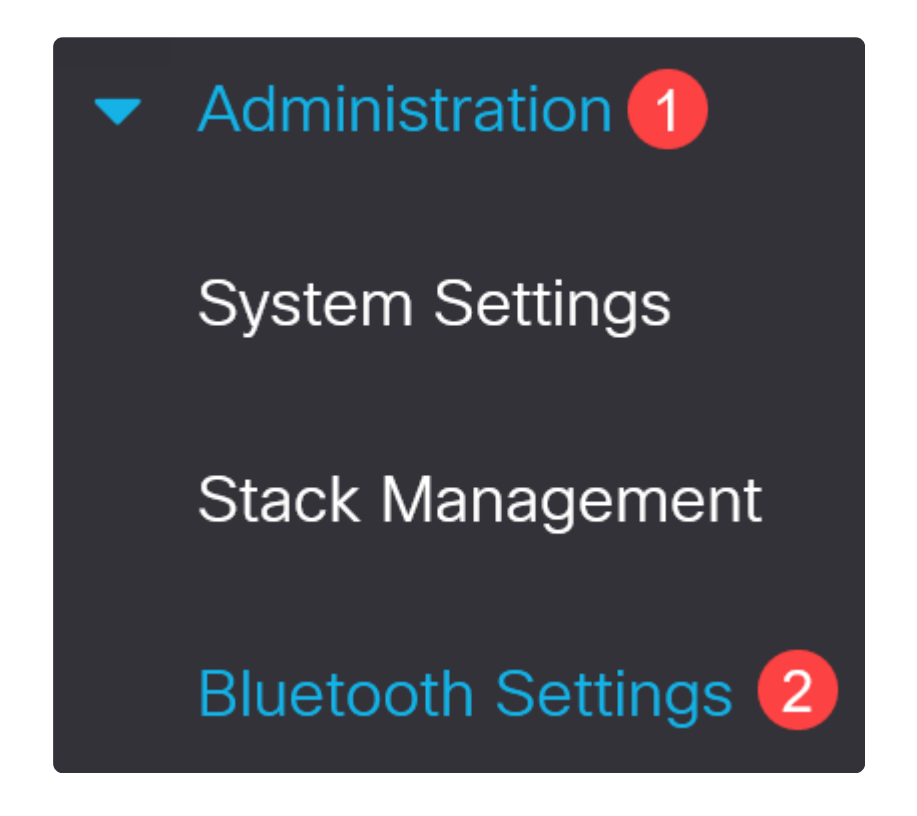

Passaggio 3

Selezionare Enable (Abilita) per abilitare il servizio Bluetooth sullo switch.

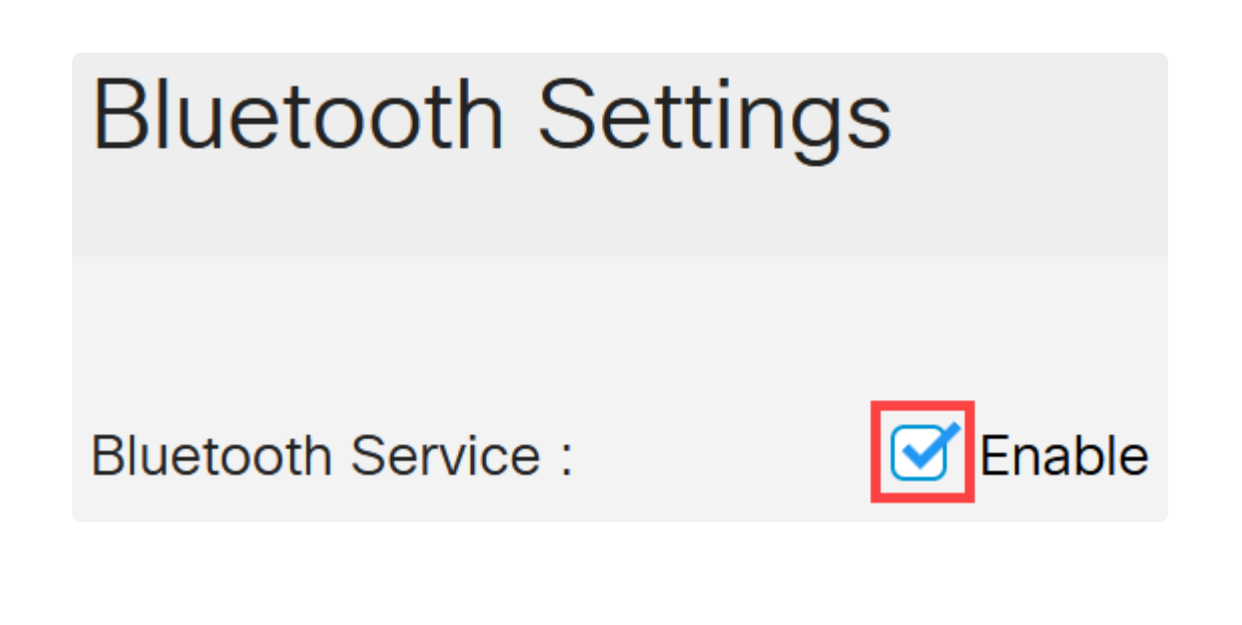

Note:

Bluetooth è attivato per impostazione predefinita.

### Passaggio 4

Selezionare il PIN tra le seguenti opzioni:

â-Cnittografia - Immettere un PIN crittografato

â-Testo normale - Immettere un PIN in testo normale (4 cifre)

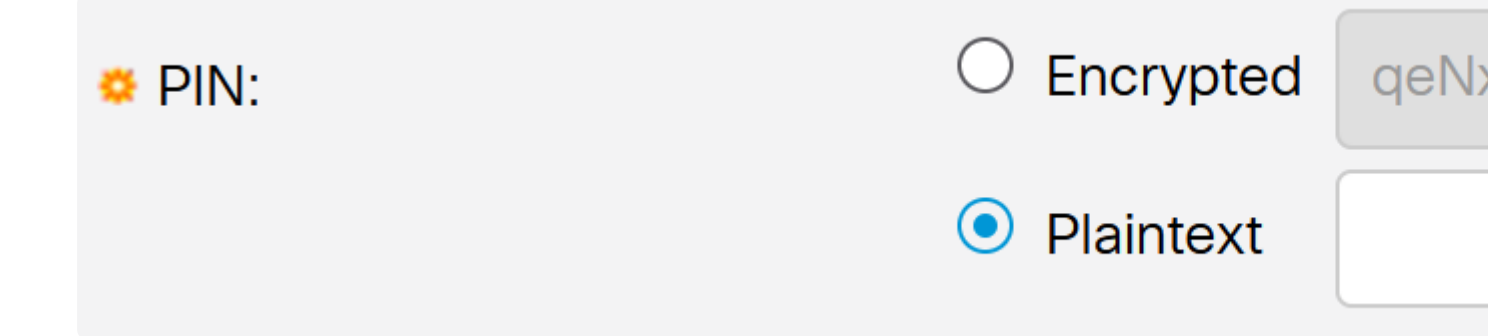

### Note:

Il PIN predefinito è 999. È buona norma impostare un nuovo PIN quando si utilizza questa funzionalità.

### Passaggio 5

Configurare i campi seguenti:

**a**-Nome dispositivo Bluetooth **a**-Descrizione interfaccia BT

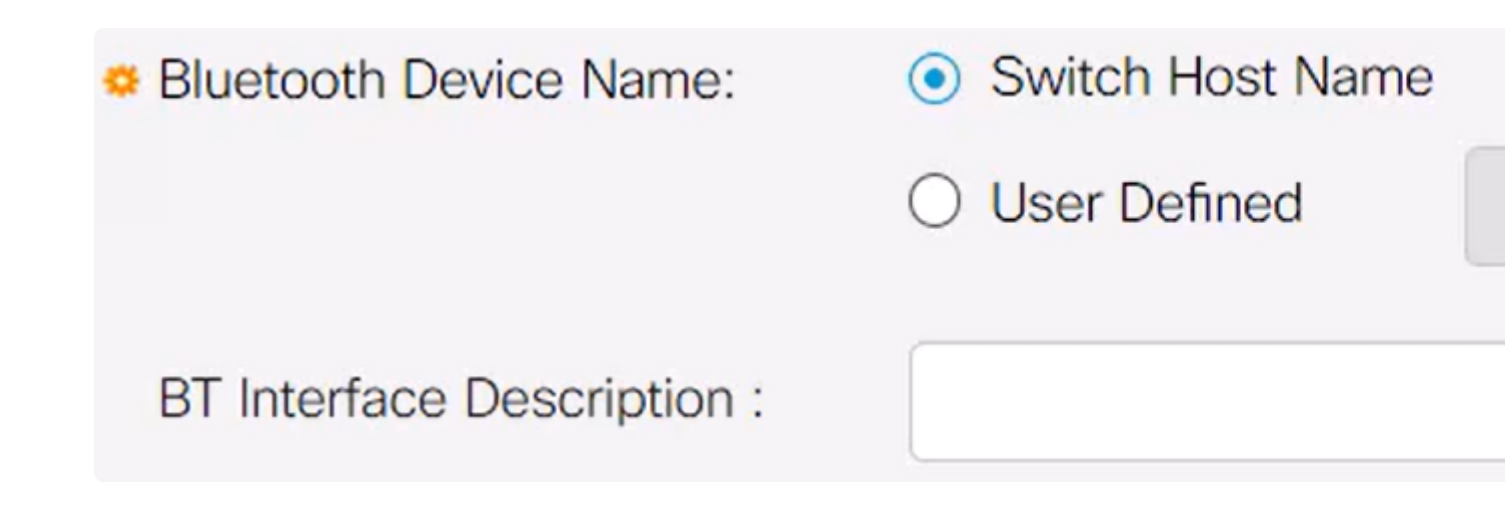

#### Passaggio 6

Inserire un dongle USB Bluetooth nella porta USB-A dello switch. Viene visualizzata una notifica Syslog che indica che è stato inserito un dongle.

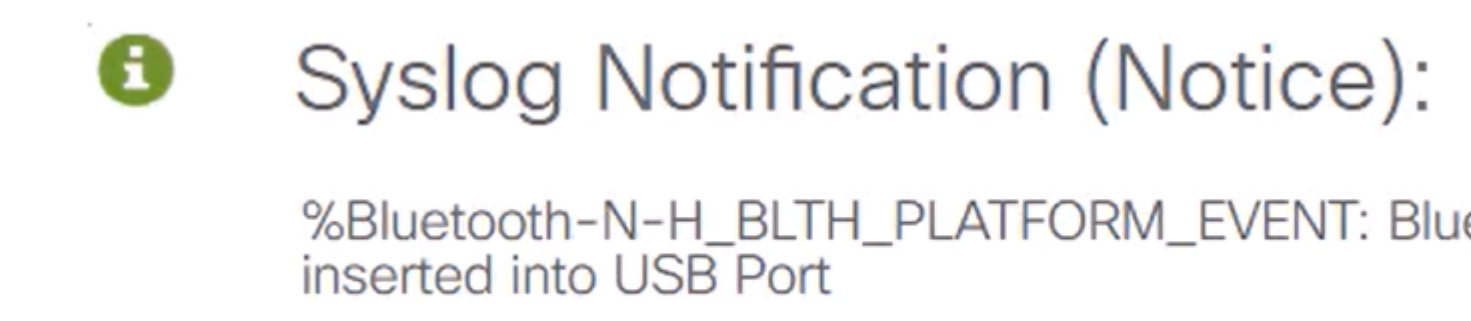

Show logs

### Note:

Il dongle Bluetooth deve essere collegato alla porta USB-A dello switch e NON alla porta USB-C che è una porta console.

#### Passaggio 7

Aggiornare la pagina per visualizzare le modifiche nelle impostazioni Bluetooth.

| Dongle Present : | Yes          |  |
|------------------|--------------|--|
| Dongle MAC :     | 00: 36       |  |
| State :          | Discoverable |  |

### Passaggio 8

Per impostare un nuovo pin, digitare il pin di 4 cifre nella casella accanto al campo *Testo normale*. Nell'esempio, questo valore è 4578.

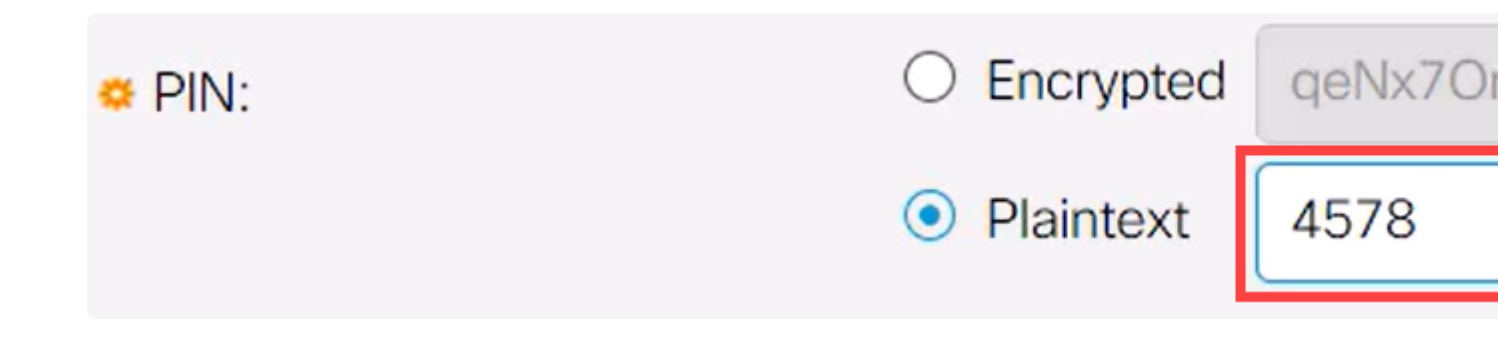

### Note:

È buona norma configurare un nuovo pin in quanto chiunque possa conoscere il pin predefinito può utilizzarlo per connettersi allo switch e gestirlo all'insaputa dell'utente.

#### Passaggio 9

Per impostare un indirizzo IP statico, in *Interfaccia IP BT* selezionare **Definito dall'utente**, immettere l'indirizzo IP nella casella fornita in *Indirizzo IP BT* e *Maschera IP BT*.

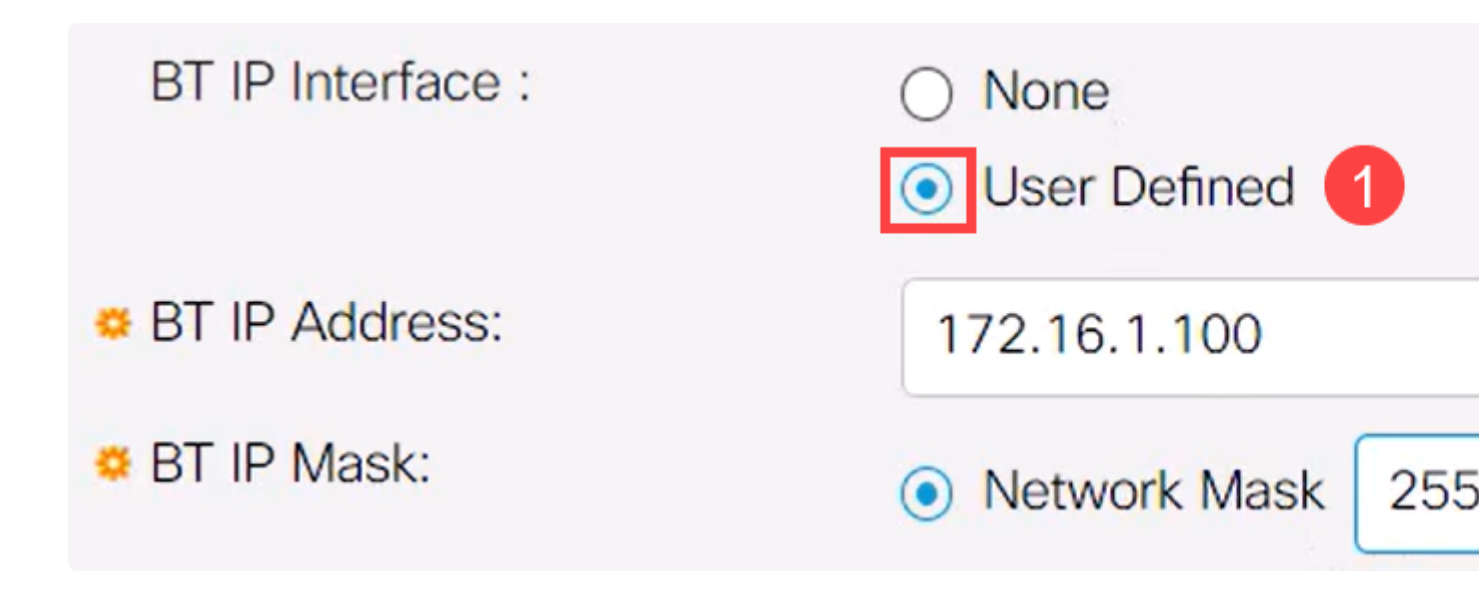

### Note:

L'indirizzo IP deve trovarsi su una subnet non utilizzata dallo switch.

### Passaggio 10

Fare clic su **Apply** (Applica).

# **Bluetooth Settings**

### **Configurazione lato client**

I seguenti sistemi client possono essere utilizzati per gestire uno switch Catalyst 1200/1300.

**â**—Windows 10

â-Windows 11

 $\hat{a}$ -MacOS 11 (Big Sur) e versioni precedenti - MacOS 12 (Monterey) e 13 (Ventura) non sono supportati a causa della rimozione della funzionalità PAN

 $\hat{a}$  And roid - Richiede DHCP (non è possibile impostare l'indirizzo IP statico sul dispositivo client)

â-iO\$ (iPad e iPhone)

Nell'esempio viene utilizzato un PC con Windows 10.

#### Passaggio 1

Per stabilire la connessione dal laptop che esegue Windows 10, fare clic con il pulsante destro del mouse sull'icona Bluetooth sulla barra delle applicazioni e selezionare **Join a Personal Area Network**.

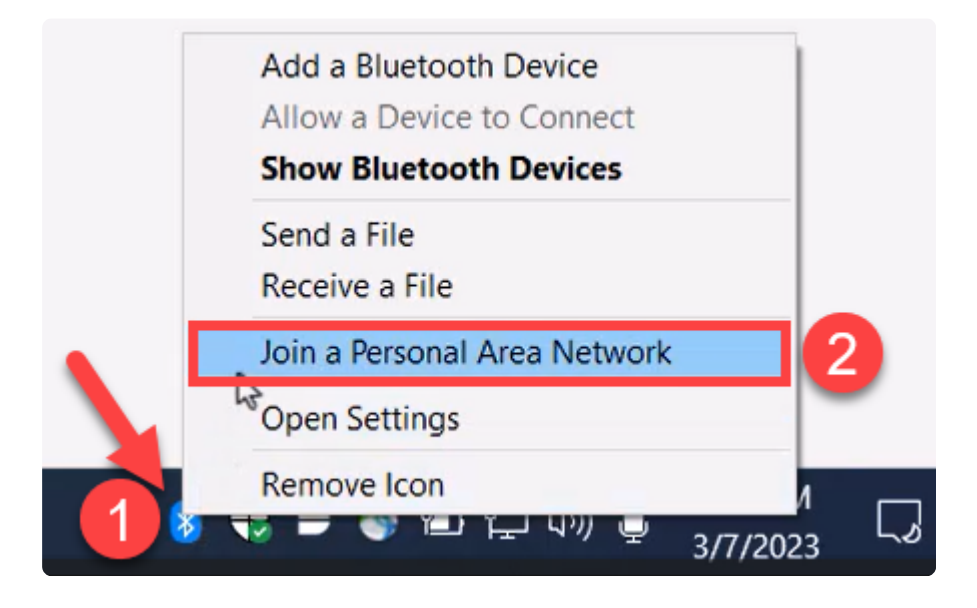

#### Passaggio 2

Fare clic su **Add a device** (Aggiungi **dispositivo**). L'adattatore Bluetooth del laptop eseguirà una scansione dell'area locale per individuare le periferiche Bluetooth rilevabili.

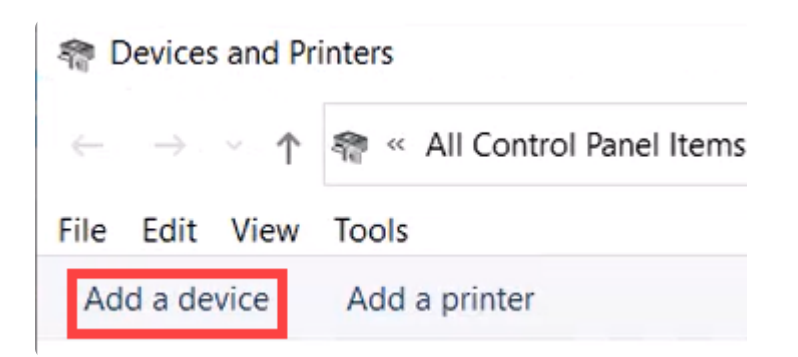

#### Passaggio 3

Dopo aver visualizzato lo switch Catalyst configurato nella sezione precedente, selezionare lo

switch e fare clic su Avanti per continuare.

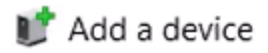

### Choose a device or printer to add to this PC

Select a device

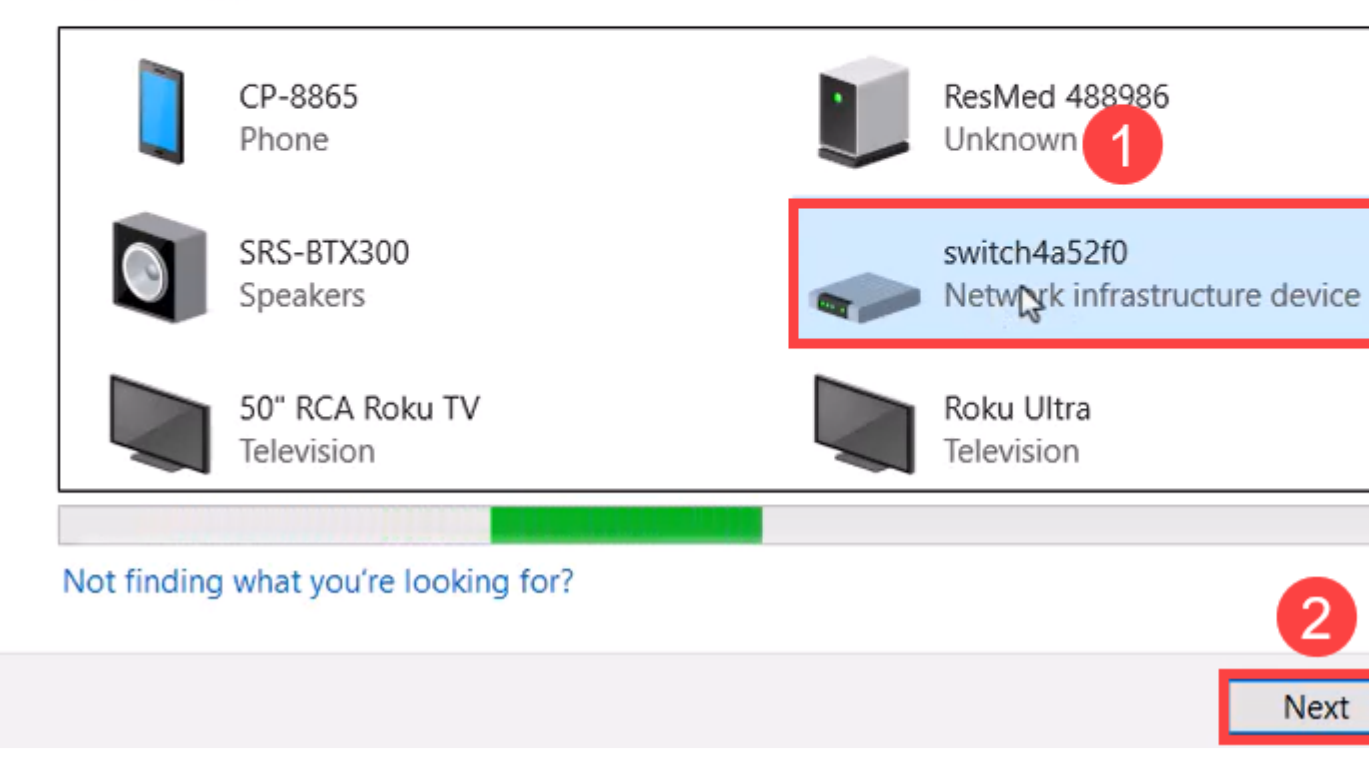

### Passaggio 4

Immettere il PIN e fare nuovamente clic su Avanti.

### Enter the passcode for your network infrastructure device

You can find the passcode on your switch4a52f0 or in the info that came

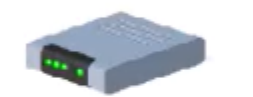

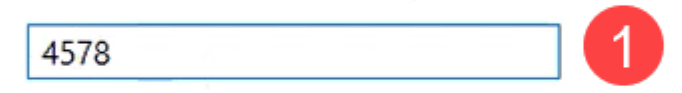

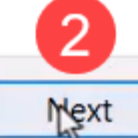

### Passaggio 5

Aprire le impostazioni Internet della rete. Scorrere verso il basso e fare clic su **Cambia opzioni** scheda. Qui è possibile vedere tutte le schede e la connessione di rete Bluetooth.

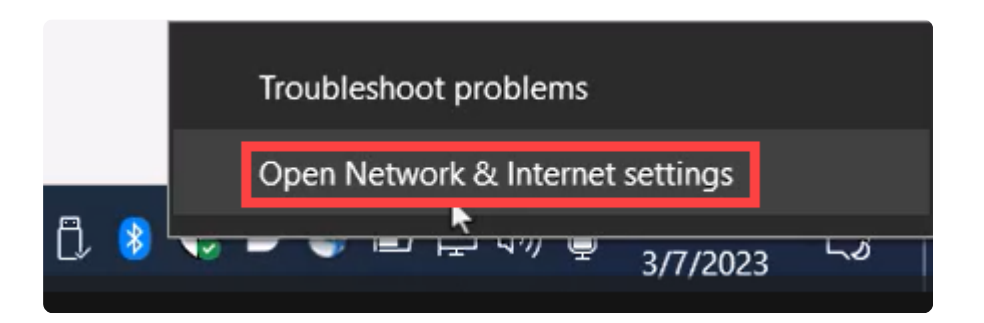

## Advanced network settings

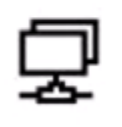

Change adapter options

View network adapters and change connection settings.

#### Passaggio 6

È necessario assegnare anche un indirizzo IP statico sul lato client e che si trovi all'interno della stessa subnet. Fare clic con il pulsante destro del mouse su Connessione di rete Bluetooth e selezionare **Proprietà**.

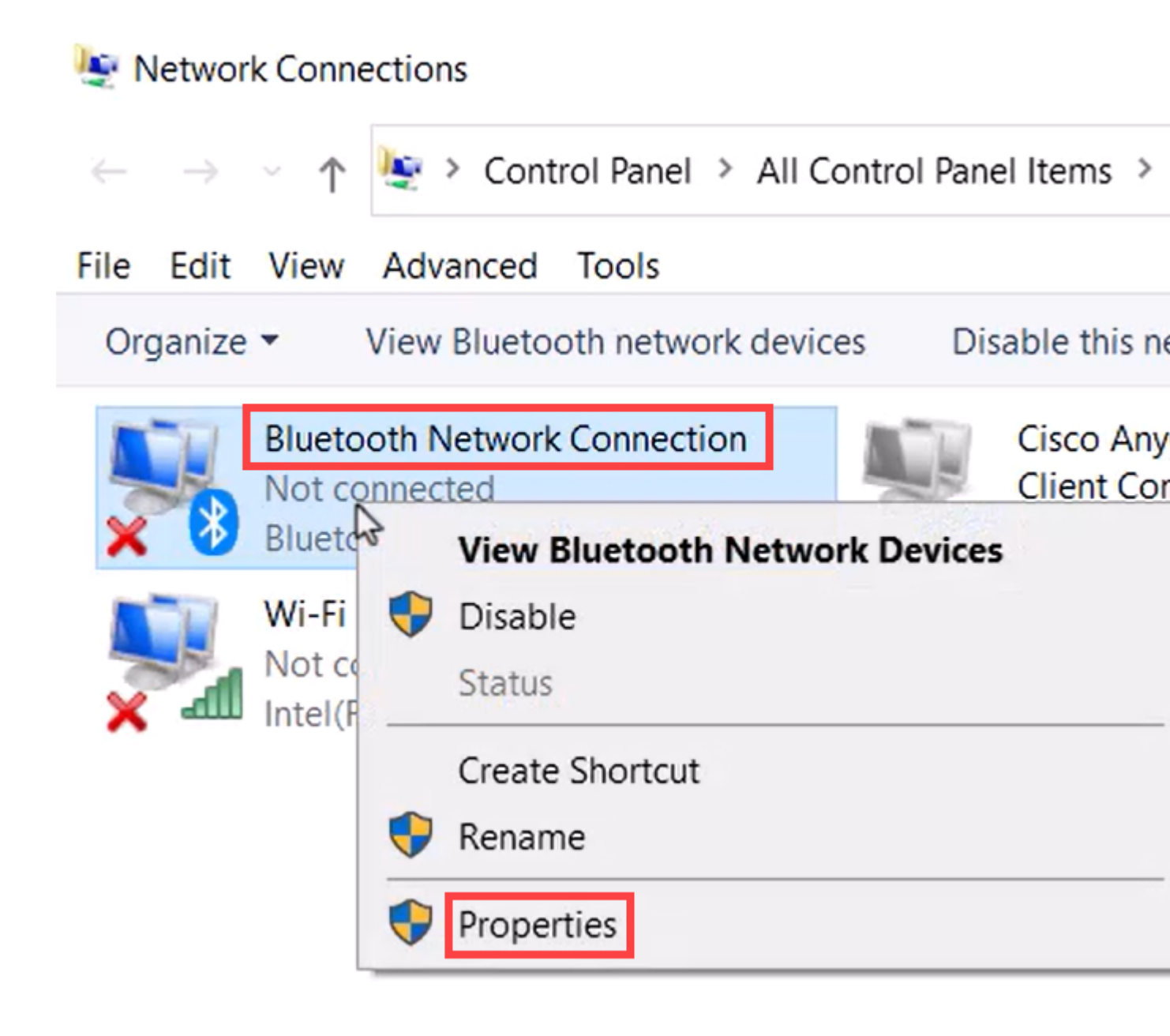

### Passaggio 7

Andare al protocollo Internet versione 4 (TCP/IPv4).

### 8 Bluetooth Network Connection Properties

| Connect using:<br>Bluetooth Device (Personal Area Network)<br>Configure<br>This connection uses the following items:<br>This connection uses the following items:<br>Client for Microsoft Networks<br>File and Printer Sharing for Microsoft Networks<br>Npcap Packet Driver (NPCAP)<br>Npcap Packet Driver (NPCAP)<br>Microsoft Network Adapter Multiplexor Protocol<br>Microsoft LLDP Protocol Driver<br>Microsoft LLDP Protocol Driver<br>Internet Protocol Version 6 (TCP/IPv6) |  |  |  |  |
|----------------------------------------------------------------------------------------------------|--|--|--|--|
| Bluetooth Device (Personal Area Network)   Configure   This connection uses the following items:   Client for Microsoft Networks   File and Printer Sharing for Microsoft Networks   Pocap Packet Driver (NPCAP)   Internet Protocol Version 4 (TCP/IPv4)   Microsoft Network Adapter Multiplexor Protocol   Microsoft LLDP Protocol Driver   Internet Protocol Version 6 (TCP/IPv6)                                                                                                |  |  |  |  |
| Configure<br>This connection uses the following items:<br>Client for Microsoft Networks<br>File and Printer Sharing for Microsoft Networks<br>Npcap Packet Driver (NPCAP)<br>Microsoft Network Adapter Multiplexor Protocol<br>Microsoft Network Adapter Multiplexor Protocol<br>Microsoft LLDP Protocol Driver<br>Internet Protocol Version 6 (TCP/IPv6)                                                                                                    |  |  |  |  |
| This connection uses the following items:<br>Client for Microsoft Networks<br>File and Printer Sharing for Microsoft Networks<br>Npcap Packet Driver (NPCAP)<br>Microsoft Network Adapter Multiplexor Protocol<br>Microsoft Network Adapter Multiplexor Protocol<br>Microsoft LLDP Protocol Driver<br>Internet Protocol Version 6 (TCP/IPv6)                                                                                                    |  |  |  |  |
| <ul> <li>Client for Microsoft Networks</li> <li>File and Printer Sharing for Microsoft Networks</li> <li>Npcap Packet Driver (NPCAP)</li> <li>Internet Protocol Version 4 (TCP/IPv4)</li> <li>Microsoft Network Adapter Multiplexor Protocol</li> <li>Microsoft LLDP Protocol Driver</li> <li>Internet Protocol Version 6 (TCP/IPv6)</li> </ul>                                                                                                    |  |  |  |  |
| <ul> <li>File and Printer Sharing for Microsoft Networks</li> <li>Npcap Packet Driver (NPCAP)</li> <li>Internet Protocol Version 4 (TCP/IPv4)</li> <li>Microsoft Network Adapter Multiplexor Protocol</li> <li>Microsoft LLDP Protocol Driver</li> <li>Internet Protocol Version 6 (TCP/IPv6)</li> </ul>                                                                                                    |  |  |  |  |
| <ul> <li>Npcap Packet Driver (NPCAP)</li> <li>Internet Protocol Version 4 (TCP/IPv4)</li> <li>Microsoft Network Adapter Multiplexor Protocol</li> <li>Microsoft LLDP Protocol Driver</li> <li>Internet Protocol Version 6 (TCP/IPv6)</li> </ul>                                                                                                    |  |  |  |  |
| <ul> <li>Internet Protocol Version 4 (TCP/IPv4)</li> <li>Microsoft Network Adapter Multiplexor Protocol</li> <li>Microsoft LLDP Protocol Driver</li> <li>Internet Protocol Version 6 (TCP/IPv6)</li> </ul>                                                                                                    |  |  |  |  |
| Microsoft Network Adapter Multiplexor Protocol      Microsoft LLDP Protocol Driver      Internet Protocol Version 6 (TCP/IPv6)                                                                                                    |  |  |  |  |
| Internet Protocol Version 6 (TCP/IPv6)                                                                                                    |  |  |  |  |
| Internet Protocol Version 6 (TCP/IPV6)                                                                                                    |  |  |  |  |
|                                                                                                    |  |  |  |  |
| 2                                                                                                    |  |  |  |  |
| Install Uninstall Properties                                                                                                    |  |  |  |  |
| Description                                                                                                    |  |  |  |  |
| Transmission Control Protocol/Internet Protocol. The default<br>wide area network protocol that provides communication<br>across diverse interconnected networks.                                                                                                    |  |  |  |  |
|                                                                                                    |  |  |  |  |
| OK Cancel                                                                                                    |  |  |  |  |

Х

### Passaggio 8

Digitare l'indirizzo IP. Nell'esempio, questo valore è 172.16.1.10. Specificare la subnet mask e

### Internet Protocol Version 4 (TCP/IPv4) Properties

| General                        |                                                                                                    |                                                |                                |
|--------------------------------|----------------------------------------------------------------------------------------------------|------------------------------------------------|--------------------------------|
| You can<br>this cap<br>for the | get IP settings assigned autor<br>ability. Otherwise, you need to<br>appropriate IP settings.<br>otain an IP address automatical | matically if your network a ask your network a | vork supports<br>administrator |
| OUS                            | e the following IP address:                                                                                                    |                                                |                                |
| IP ad                          | ldress:                                                                                                    | 172.16.1                                       | . 10                           |
| Subn                           | et mask:                                                                                                    | 255 . 255 . 255                                | . 🖸                            |
| Defa                           | ult gateway:                                                                                                    | • •                                            |                                |
| O                              | tain DNS server address autor                                                                                                    | natically                                      |                                |
| 🔘 Us                           | e the following DNS server add                                                                                                   | resses:                                        |                                |
| Prefe                          | erred DNS server:                                                                                                    |                                                | •                              |
| Alter                          | nate DNS server:                                                                                                    |                                                |                                |
|                                | alidate settings upon exit                                                                                                    | 2                                              | Advanced                       |
|                                |                                                                                                    | ОК                                             | Cancel                         |

>

Tornare alla finestra *Dispositivi e stampanti* e fare clic con il pulsante destro del mouse sul dispositivo. Effettuare la connessione utilizzando il punto di accesso per verificare che la connessione sia riuscita.

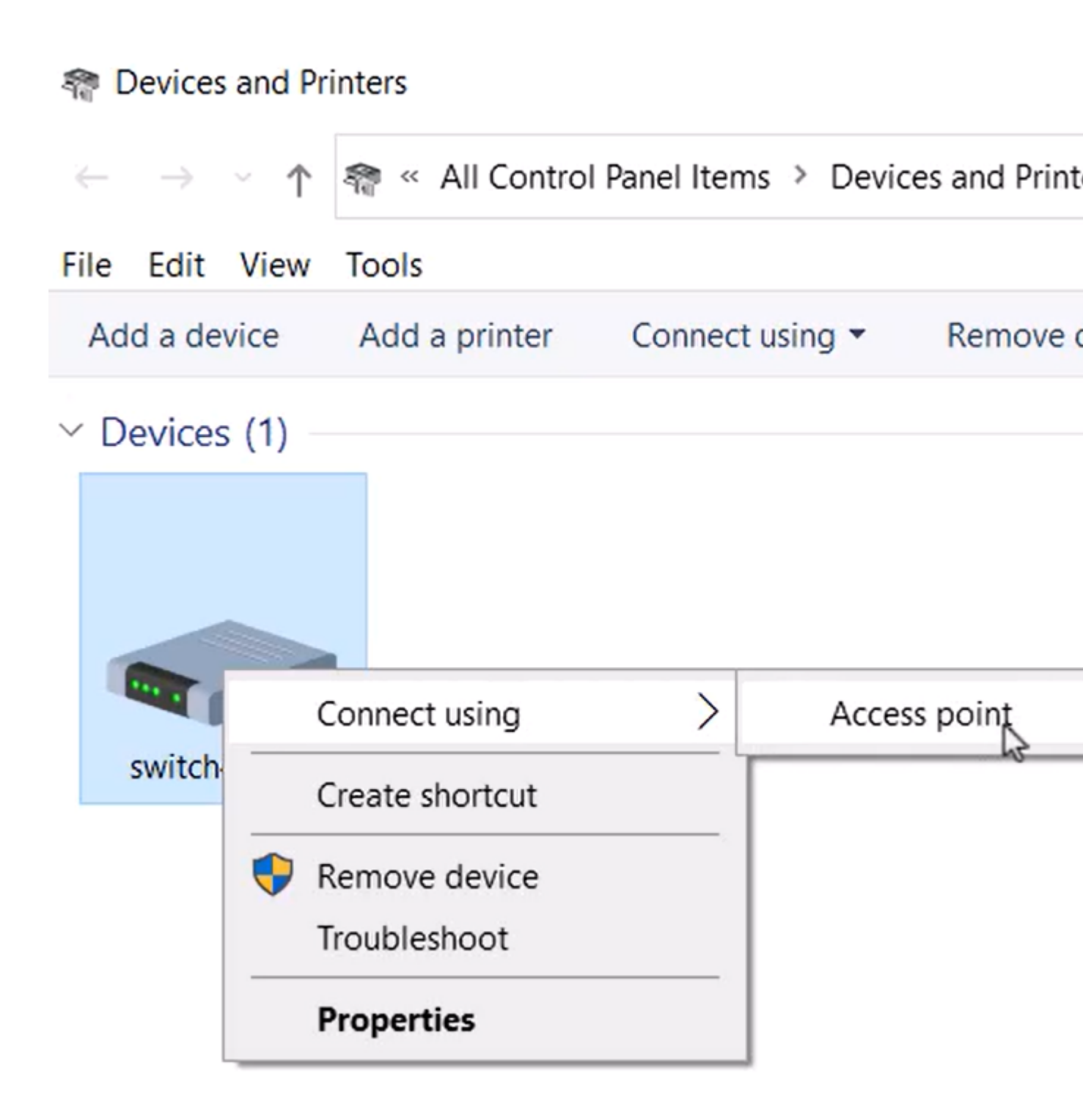

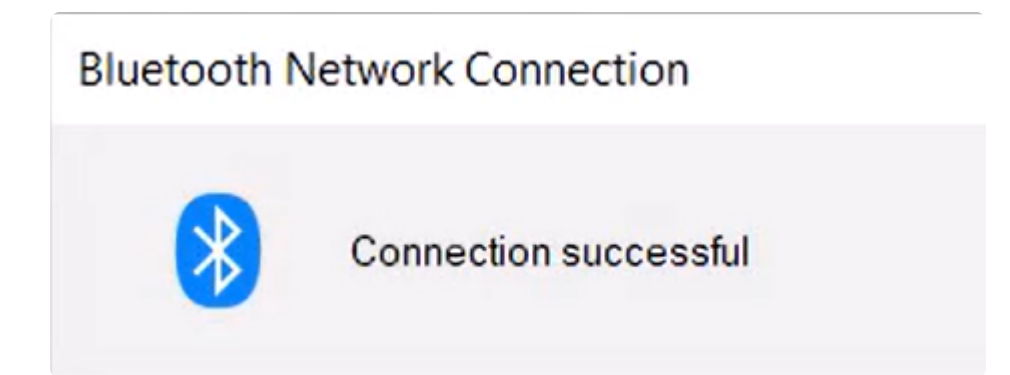

### Passaggio 10

Nell'interfaccia utente Web dello switch, è possibile visualizzare la *notifica Syslog* che indica che il collegamento Bluetooth è attivo.

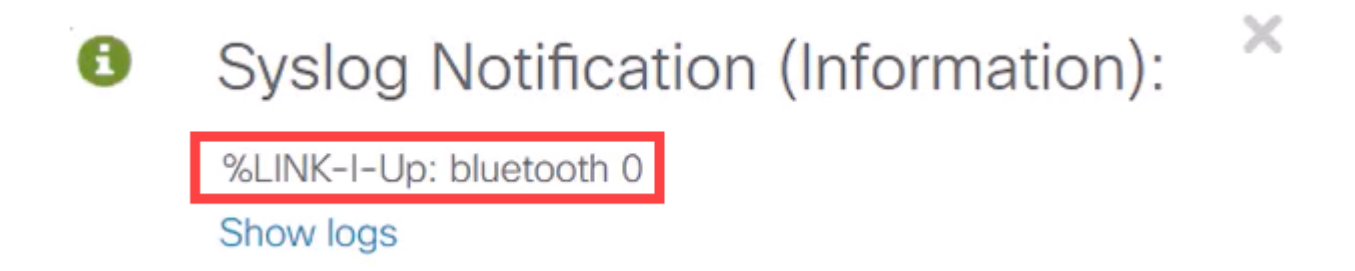

### Passaggio 11

Dopo aver aggiornato la pagina, è possibile visualizzare lo stato come Connesso e verrà visualizzato il nome del dispositivo connesso. Per questo esempio, è il nome host del laptop.

| Dongle Present :        | Yes       |    |
|-------------------------|-----------|----|
| Dongle MAC :            | 00        | 36 |
| State :                 | Connected |    |
| Connected Device Name : | CSCO-W-P  | 3  |

#### Passaggio 12

Dopo aver stabilito una connessione, aprire un browser Web e digitare l'indirizzo IP Bluetooth. Nell'esempio, questo valore è 172.16.1.100. Viene visualizzata la schermata di accesso dello

switch. Immettere il nome utente, la password e fare clic su Log In (Accedi).

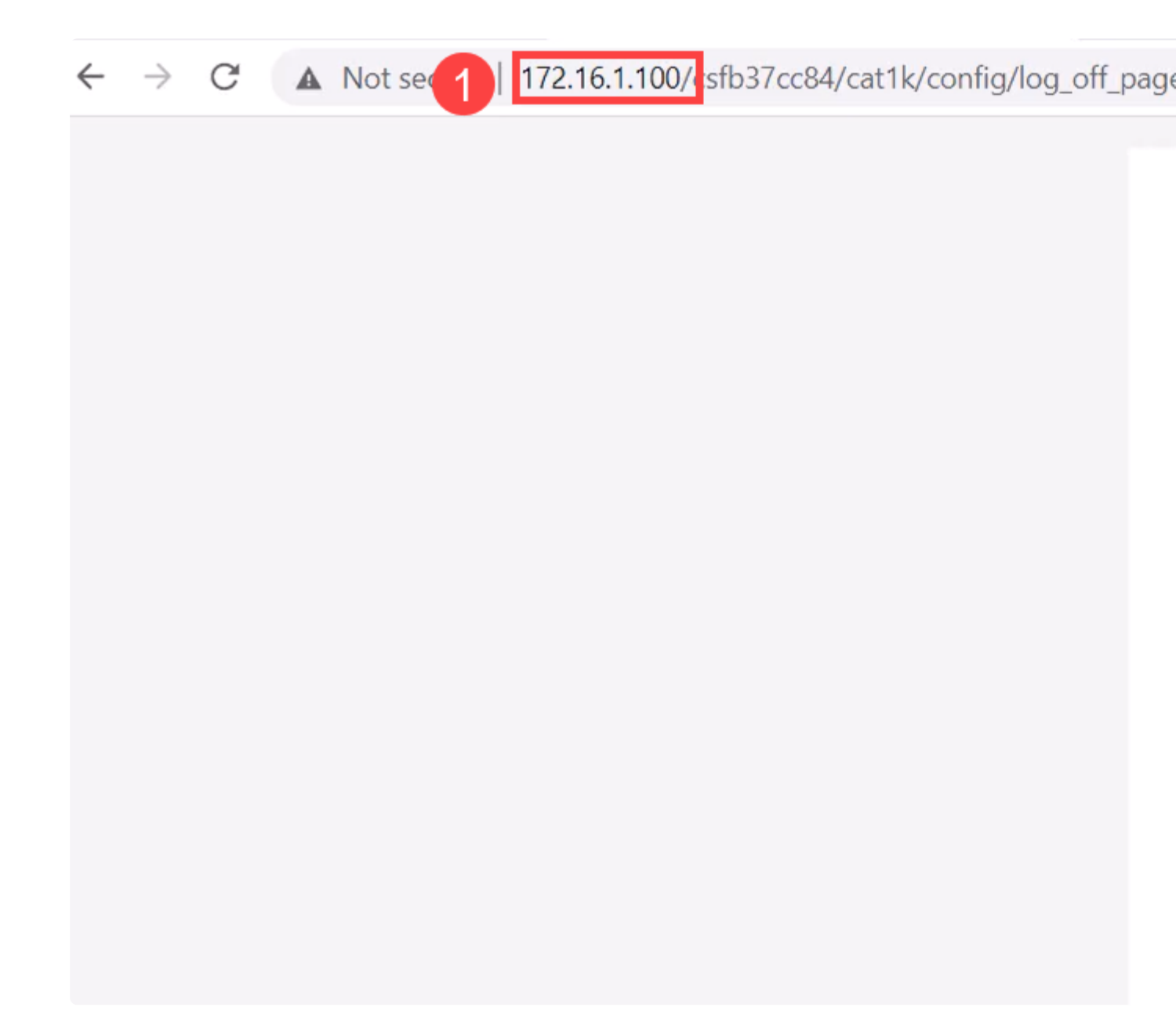

### Passaggio 13

In alternativa, è possibile usare PuTTY per gestire lo switch. A tale scopo, aprire l'applicazione Putty, immettere lo stesso **indirizzo IP** e fare clic su **Apri**.

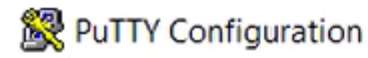

Х

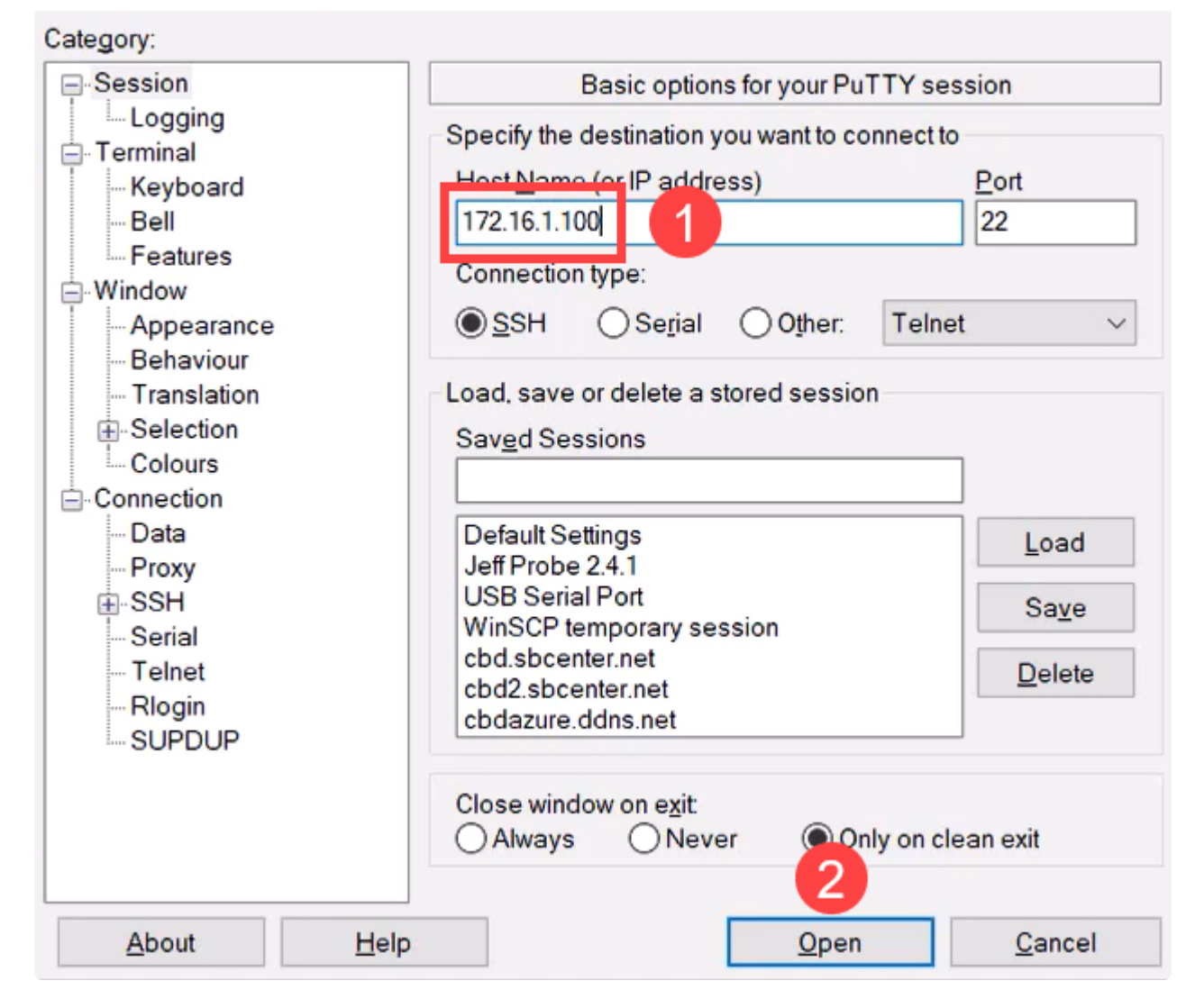

### Passaggio 14

Accetta la chiave.

### **PuTTY Security Alert**

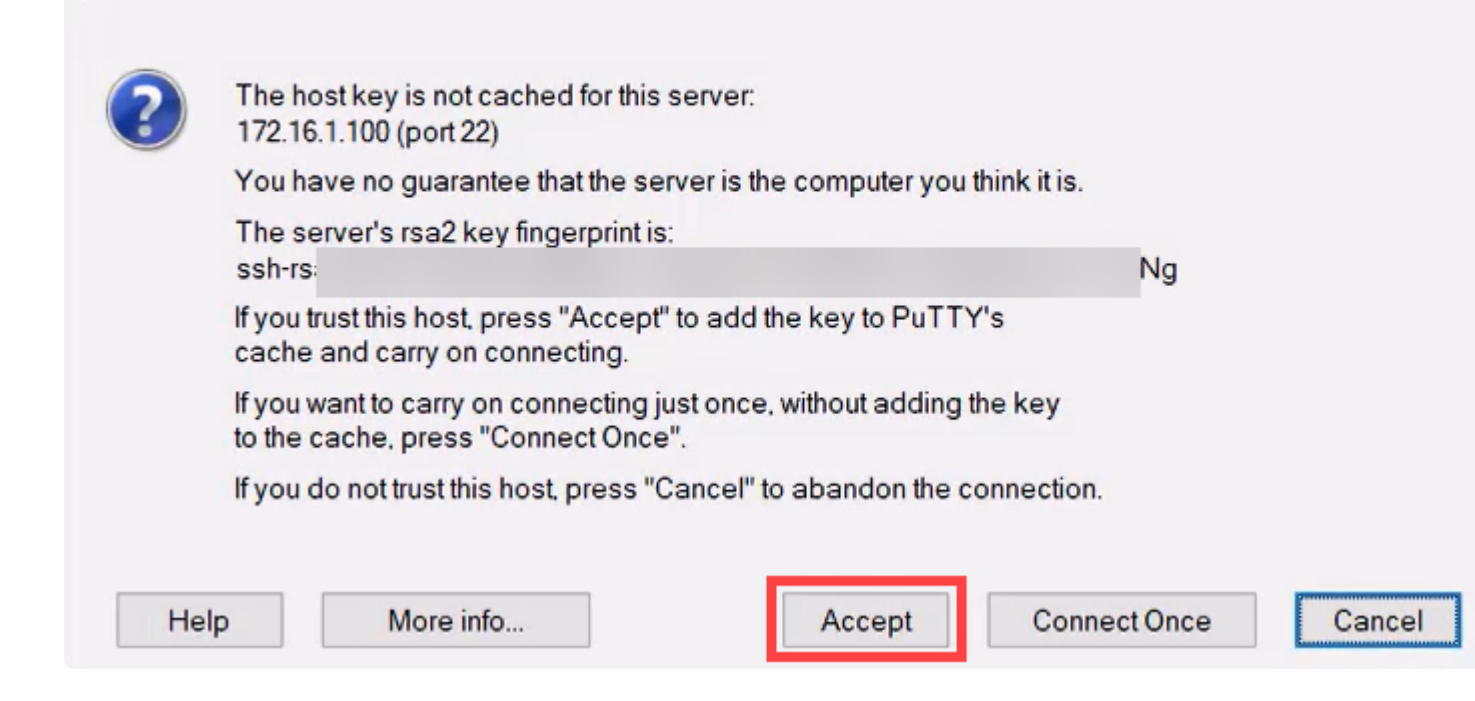

### Passaggio 15

Accedere con le credenziali dello switch.

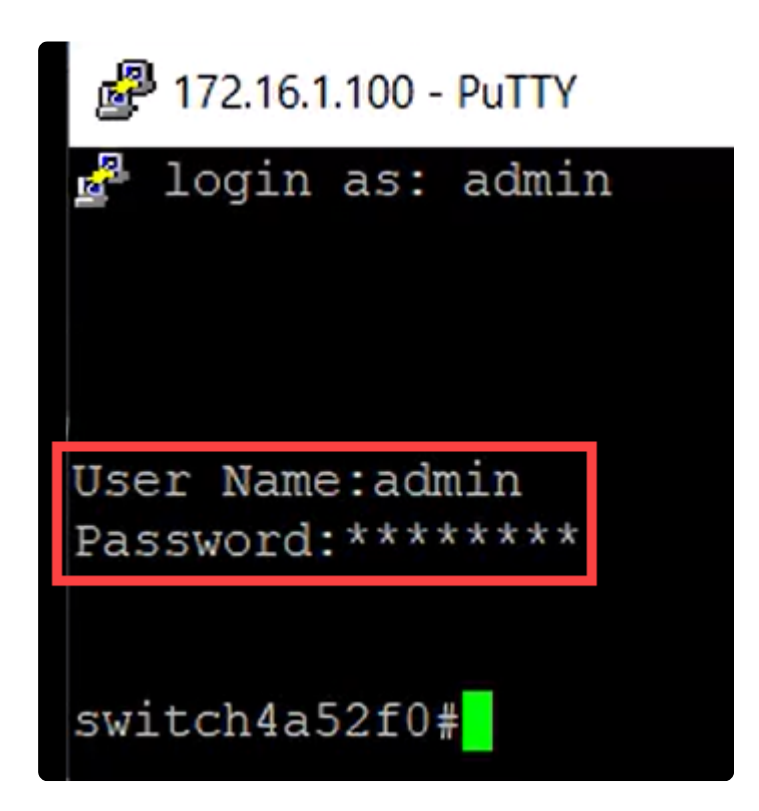

### Conclusioni

A questo punto, è possibile conoscere tutte le caratteristiche della tecnologia Bluetooth sullo switch Catalyst 1200 o 1300, le modalità di configurazione e gestione dello switch tramite l'interfaccia utente Web o la CLI.

Per altre configurazioni e funzionalità, consultare il Catalyst series Administration Guide.

### Informazioni su questa traduzione

Cisco ha tradotto questo documento utilizzando una combinazione di tecnologie automatiche e umane per offrire ai nostri utenti in tutto il mondo contenuti di supporto nella propria lingua. Si noti che anche la migliore traduzione automatica non sarà mai accurata come quella fornita da un traduttore professionista. Cisco Systems, Inc. non si assume alcuna responsabilità per l'accuratezza di queste traduzioni e consiglia di consultare sempre il documento originale in inglese (disponibile al link fornito).